# 聖公會聖十架小學

## eClass Parent App 家長使用指引

#### eClass Parent App 介紹

eClass App 支援 iOS 及 Android 系統。應用程式可與 eClass 內聯網系統整合,讓家長全方位照顧 子女學業,第一時間清晰了解子女在校情況。

### 下載 eClass Parent App

家長可從以下途徑免費下載「eClass Parent App」:

1. 使用智能手機直接從 App Store 或 Play Store 搜尋及下載 eClass 應用程式

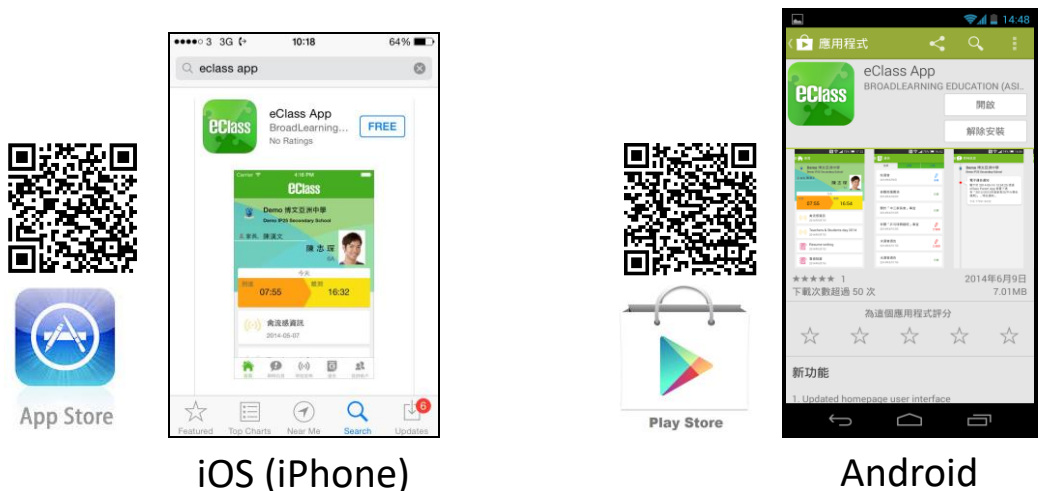

#### 登記及使用 eClass App

### <u>首次登記</u>

如家長首次登記,開啓程式後,請按下列程序進行:

- i. 輸入學校名稱 聖公會聖十架小學/S.K.H. Holy Cross Primary School
- ii. 輸入學校為家長預設的 eClass 戶口的登入名稱
- iii. 輸入學校為家長預設的密碼,然後按 『登入』
- iv. 登入後,『我的帳戶』頁面會顯示 eClass App 的子女帳戶
- V. 選擇子女帳戶,進入首頁查閱有關子女資料
- Vi. 進入首頁後,家長可檢視子女當天的考勤時間及未讀之最新資訊

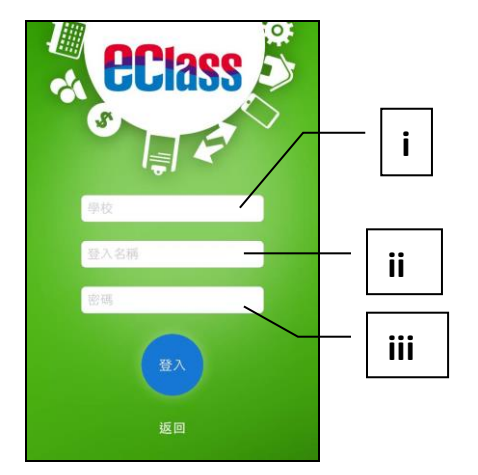

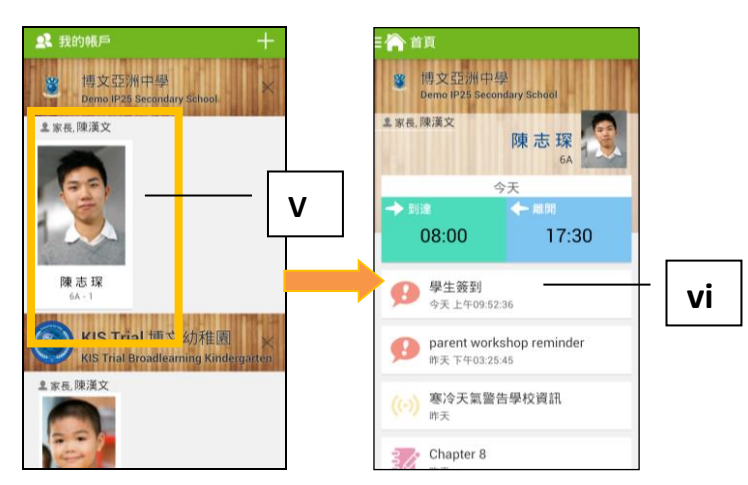

#### 開啓功能表

#### Android 系統智能手機

- i. 家長可隨時點選左上角圖示開啓功能表
- ii. 功能表展開後,點選所需項目,前往相關 頁面

#### iOS 系統智能手機

- i. 家長可隨時點選下方所需項目,前往相關頁面 或點選「more」圖示,開啓更多功能表選項
- ii. 更多功能表選項展開後,點選所需項目,前往 相關頁面

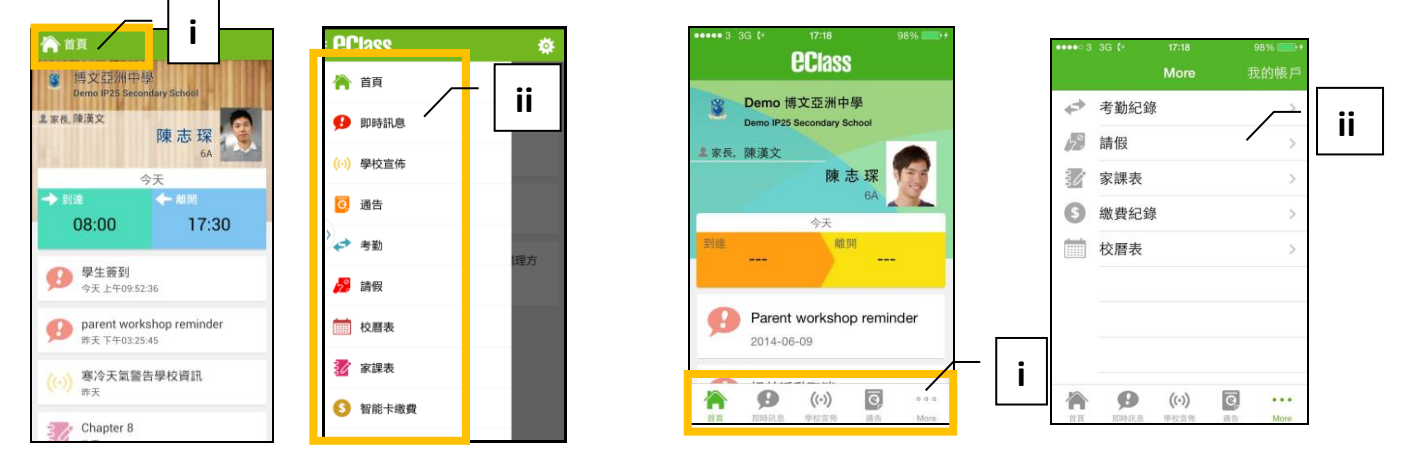

### eClass App 功能介紹

#### 即時訊息

- 接收學校即時訊息
  當學校發出即時訊息或學生到校拍咭時,家長的智能手機將收到推播通知。
  家長亦可進入 eClass App 查閱相關訊息。
  透過收取即時訊息功能,家長可掌握子女的出勤記錄\*及學校發出之緊急資訊。
- 2. 查閱即時訊息

家長亦可透過 eClass App 覆查所有即時訊息:

- i. 按功能表上「即時訊息」圖示 🕑 進入頁面,檢閱學校即時訊息或學生之考勤紀錄\*。
- ii. 未閱讀訊息會顯示為紅色。
- iii. 已閱讀訊息會顯示為綠色。

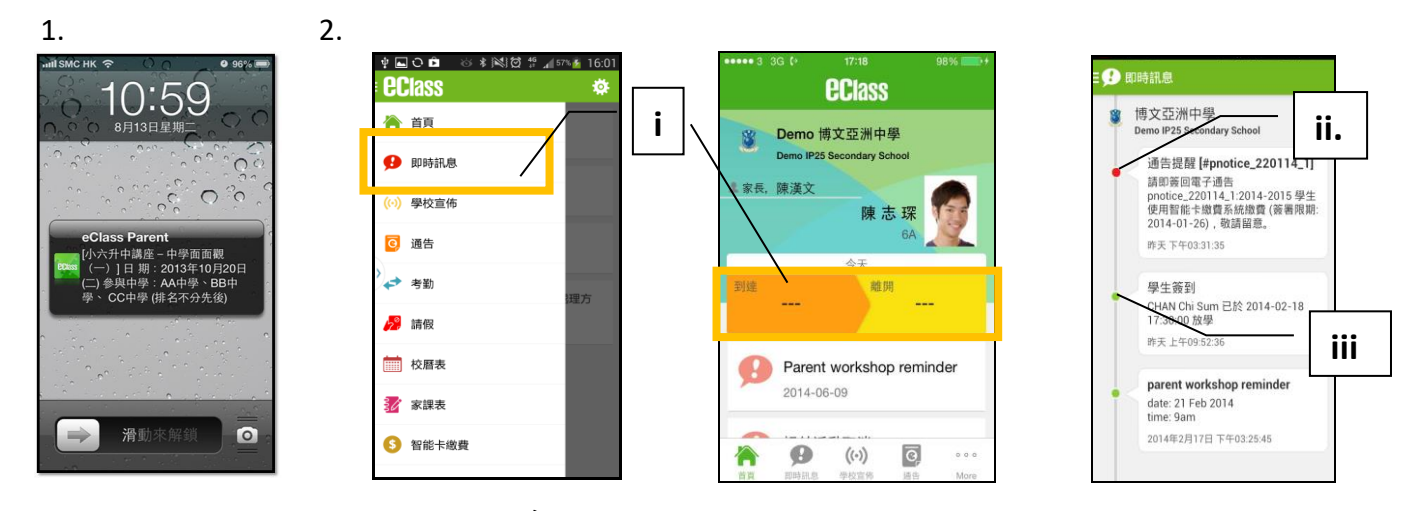

Android 系統

iOS 系統

## 學校宣佈

i. 按「學校宣佈」圖示 ᅇ 進入頁面,檢閱各項訊息標題。

ii. 按訊息標題,檢閱詳盡內文。

iii. 進入內文後,附件的相片或圖像會即時顯示,或可按附件的超連結,進行下載。

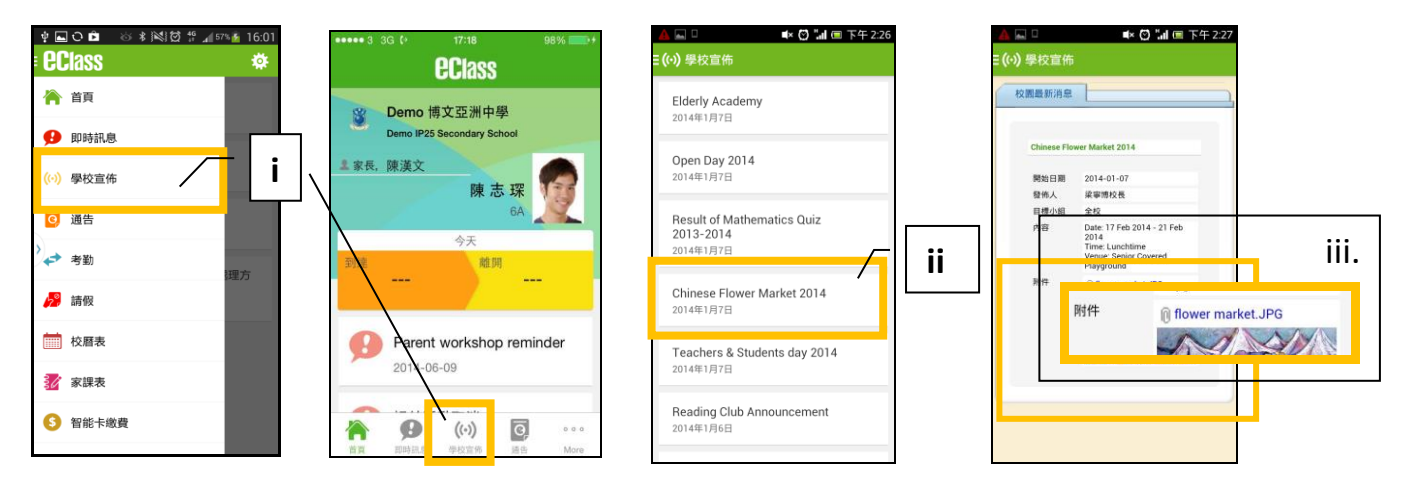

#### 學生考勤紀錄

透過應用程式家長可查閱子女考勤紀錄,包括:

- 每日到校及離校時間
- 過往考勤紀錄
- 1. 學生到校拍咭時,家長的智能手機將收到推播通知。
- 查閱學生即日到校及離校時間
  學生每次到校或離校拍咭後,應用程式首頁會即時更新有關紀錄。
- 3. 查看學生過往考勤紀錄
- i. 按「考勤」圖示◆,進入頁面,檢閱子女過往詳細的考勤紀錄,包括:
  - 每日到校及離校時間
  - 遲到、早退、外出及缺席統計等等。

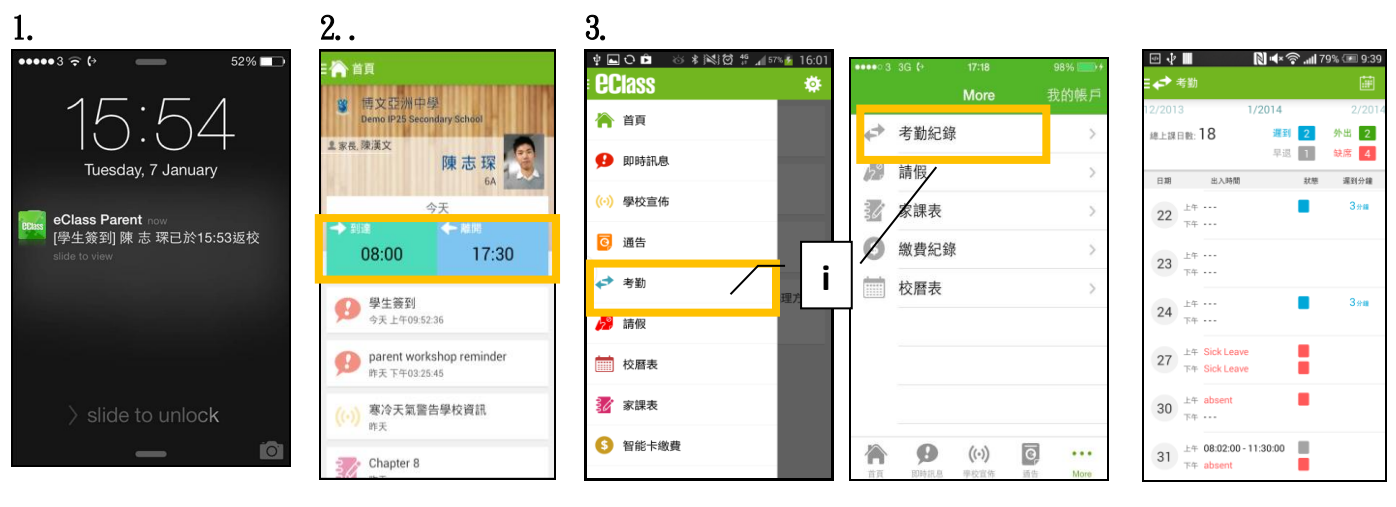

Android 系統

iOS 系統

# <u>校曆表</u>

|    |            | Id:01 🖻 🕑 🕸 🕺 🖾 🖓 🖓 📶 57% 🙋 16:01 |      | 3 3G 🕀     | 17:18                | 98%    | dia.       |     |        |             |    | Th. 🔻     | 17:15     |
|----|------------|-----------------------------------|------|------------|----------------------|--------|------------|-----|--------|-------------|----|-----------|-----------|
| i. | 按「校曆表」圖示 📖 | eclass 🌞                          |      |            | More                 | 我的帳戶   | =          | 校曆表 | ê.     |             |    | ۲         | C         |
|    | 進入百面。不同類別行 | 洛 首頁                              | ÷    | 老勤紀翁       | z                    | 5      | 2014年<br>日 | 和2月 | 20     | 014年03<br>三 | 月四 | 2014<br>五 | 年04月<br>六 |
|    | 事曆會以不同顏色標  | <b>9</b> 即時訊息                     | 17.9 | 請假         | c                    | >      | 23         | 24  | 25     | 26          | 27 | 28        | 1         |
|    | 示,包括:      | (い) 學校宣佈                          | ŝØ   | 家課表        |                      | 5      | 2          | 3   | 4      | 5           | 6  | 7         | 8         |
|    | ● 公眾假期     | ☑ 通告                              | \$   | 繳費紀銷       | ₹.                   | >      | 16         | 17  | 18     | 12          | 20 | 21        | 22        |
|    |            | ▶ 🚓 考勤                            |      | 校曆表        |                      | >      | 23         | 24  | 25     | 26          | 27 | 28        | 29        |
|    | ● 學校假期     | 🥬 請假 🔰 🚺                          | 1    |            |                      |        | 30         | 31  | 1      | 2           | 3  | 4         | 5         |
|    | ● 學校事項     |                                   |      |            |                      |        | 14         | Spo | ort Da | у           |    |           |           |
|    |            | ☑ 家課表                             |      |            |                      |        | 24         | 健臣  | 康校園    | 日           |    |           |           |
|    | ● 教學事項     | 3 智能卡繳費                           |      | BOBSCH, AL | <b>((-))</b><br>學校宣佈 | O ···· |            | ÷   |        | $\Box$      |    | Ē         |           |
|    |            |                                   |      | 20119-000  | a secold (1)         |        |            |     |        |             |    |           |           |

● 小組事項

Android 系統

iOS 系統

<u>小組訊息</u>(將於9月開放)

- 家長可於手機進入 eClass Parent App,運用小組訊息功能,檢視及發放小組訊息
- 透過文字、相片、錄音及短片進行雙向溝通,促進校內資訊流通

| 先進入<br>eClass Parent Apps,<br>再選更多                                                                                                    | 再選小組通訊                                                                                                    | 再選取<br>你子女的班别                                              | 入到小組進行通訊                                                                      |  |  |  |
|----------------------------------------------------------------------------------------------------|----------------------------------------------------------------------------------------------------|------------------------------------------------------------|-------------------------------------------------------------------------------|--|--|--|
| 1004 イ    #* ● ●      副金田牛菜は    ●      副金田牛菜は    ●      ●    ●      ●    ●      ●    ●      ●    ●      ●    ●      ●    ●      ●    ●      ●    ●      ●    ●      ●    ●      ●    ●      ●    ●      ●    ●      ●    ●      ●    ●      ●    ●      ●    ●      ●    ●      ●    ●      ●    ●      ●    ●      ●    ●      ●    ●      ●    ●      ●    ●      ●    ●      ●    ●      ●    ●      ●    ●      ●    ●      ●    ●      ●    ●      ●    ●      ●    ●      ●    ● <td>10:04-7  ±tr ♥ ■    更多    ●  考勤記録    ●  校居表    ●  炊居表    ●  小組通訊    ●  小組通訊    ●  課外活動    ●  課人学習表    ●     ●  第    ●     ●     ●     ●     ●     ●     ●     ●     ●     ●     ●     ●     ●     ●     ●     ●     ●     ●     ●     ●     ●     ●     ●     ●     ●     ●     ●     ●     ●     ●     ●     ●     ●     ●     ●  <td>10:04 ⊀ # ♥ ■<br/><b>《 更多 小組通訊</b><br/>Q 授尋<br/>P6Z</td><td>10:31-1<br/>C 小姐通訊<br/>PC<br/>PC<br/>PC<br/>PC<br/>PC<br/>PC<br/>PC<br/>PC<br/>PC<br/>PC</td></td> | 10:04-7  ±tr ♥ ■    更多    ●  考勤記録    ●  校居表    ●  炊居表    ●  小組通訊    ●  小組通訊    ●  課外活動    ●  課人学習表    ●     ●  第    ●     ●     ●     ●     ●     ●     ●     ●     ●     ●     ●     ●     ●     ●     ●     ●     ●     ●     ●     ●     ●     ●     ●     ●     ●     ●     ●     ●     ●     ●     ●     ●     ●     ●     ● <td>10:04 ⊀ # ♥ ■<br/><b>《 更多 小組通訊</b><br/>Q 授尋<br/>P6Z</td> <td>10:31-1<br/>C 小姐通訊<br/>PC<br/>PC<br/>PC<br/>PC<br/>PC<br/>PC<br/>PC<br/>PC<br/>PC<br/>PC</td> | 10:04 ⊀ # ♥ ■<br><b>《 更多 小組通訊</b><br>Q 授尋<br>P6Z           | 10:31-1<br>C 小姐通訊<br>PC<br>PC<br>PC<br>PC<br>PC<br>PC<br>PC<br>PC<br>PC<br>PC |  |  |  |
| * 伏果者類現代子活動」 に費水引 2020<br>2020-08-18<br>● ● ● ● ● ● ● ● ● ● ● ● ● ● ● ● ● ● ●                                                                                                     |                                                                                                    | (··)      С        ял      инсе      Фонка      ял      25 | 0004 1039                                                                     |  |  |  |

### <u>家課表(P1 適用)</u>

如校方使用 eClass 電子家課表,家長可以透過 eClass App 查閱子女今天的功課及未到期的功課。

- i. 按「家課表」圖示 🚺,進入頁面。
- ii. 「家課表」檢視清單,包括:
  - 今天 顯示老師即日所發出的家課。
    - 未到期 顯示出所有老師已所發出及未到期限繳交的家課。

| v∎ociass<br>eclass | <b>16:01</b> ● | •••• 3      | 3G († | 17:18<br>More | 98<br>我的 | % 🚍 +<br>的帳戶 | ■ 0 #<br>= <mark>20</mark> ≉ÿ&          | +10                                           |
|--------------------|----------------|-------------|-------|---------------|----------|--------------|-----------------------------------------|-----------------------------------------------|
| 🏠 首頁               |                | ¢           | 考勤紀錄  |               |          | >            | 2014-04-12 課室E ま                        | 日家課                                           |
| 👂 即時訊息             |                | 20          | 請假    |               |          | >            | 中間8488478<br>國()星()<br>語()間()           |                                               |
| (•) 學校宣佈           |                | \$ <i>0</i> | 家課表   |               |          | >            | * 0 Pen(<br>* 0 *                       | (B) Dict 5(once)<br>o Dict 5                  |
| 🧿 通告               |                | Ø           | 繳費紀錄  |               |          | >            |                                         | <u>1 Unit 1(p.2-5)</u><br>3.4葉法表<br>SAP.9 14- |
| ✔ 考勤               | 理方             |             | 校曆表   |               |          | >            | * 3                                     | 2 V 19 1                                      |
| 🥍 請假               |                |             |       |               |          |              | 2014-04-11 課室日誌                         |                                               |
| 校曆表                | i   /          |             |       |               |          |              | 2C #                                    | н ¥ Ж.                                        |
| <b>》</b> 家課表       |                |             |       |               |          |              | 1日日 1日日 1日日 1日日 1日日 1日日 1日日 1日日 1日日 1日日 |                                               |
| 8 智能卡繳費            |                |             | ø     | ((•))         | ©        |              | () Pen(<br>() 2 <sup>3</sup> / ()       | Dict 5                                        |

Android 系統

iOS 系統

- 查閱功課內容 按功課題目,進入功課內容。
- 2. 老師能以推播訊息提醒家長學生未能準時繳交功課。

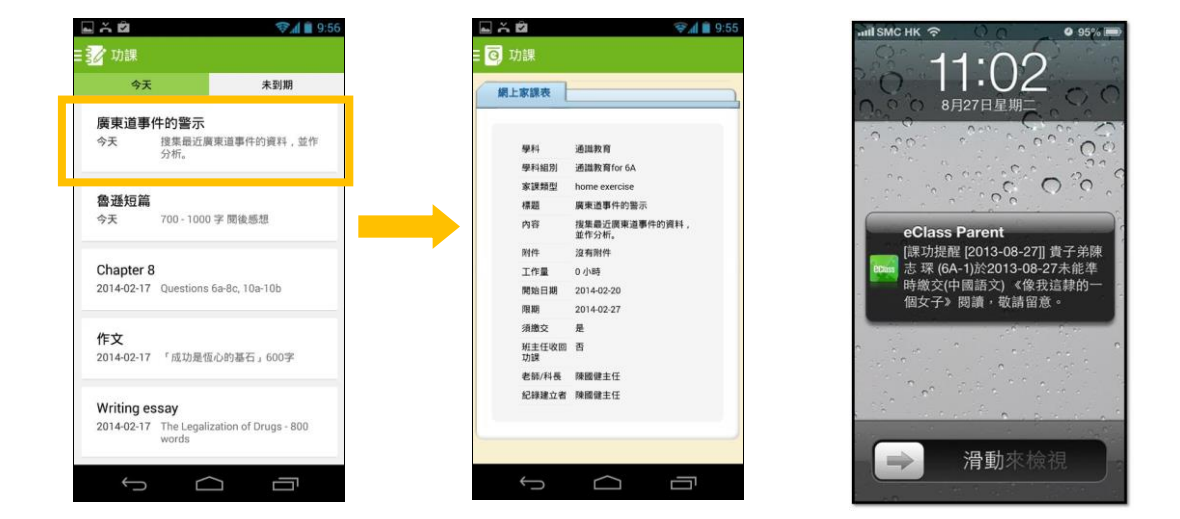

家長如有任何關於 eClass App 的查詢,歡迎聯絡 eClass。 eClass 家長支援電話: 3913 3211 電郵: <u>support@broadlearning.com</u>